## **Blackmagic Fusion V7.x Allerlei**

Komposition erzeugen:

Fusion Starten und die Kompositionseinstellungen vornehmen.

File | Preferences... | Frame Format

File | Preferences... | General | Haken bei "Auto save" und "Save before render" setzen.

File | Save As... | *Komp-Name* 

## In einer Bildsequenz Speichern:

Den Saver-Node (1) markieren und sign.0001.extension (hier jpg (2)) angeben. sign.0001 sagt Fusion, dass eine Sequnz ausgegeben werden soll.

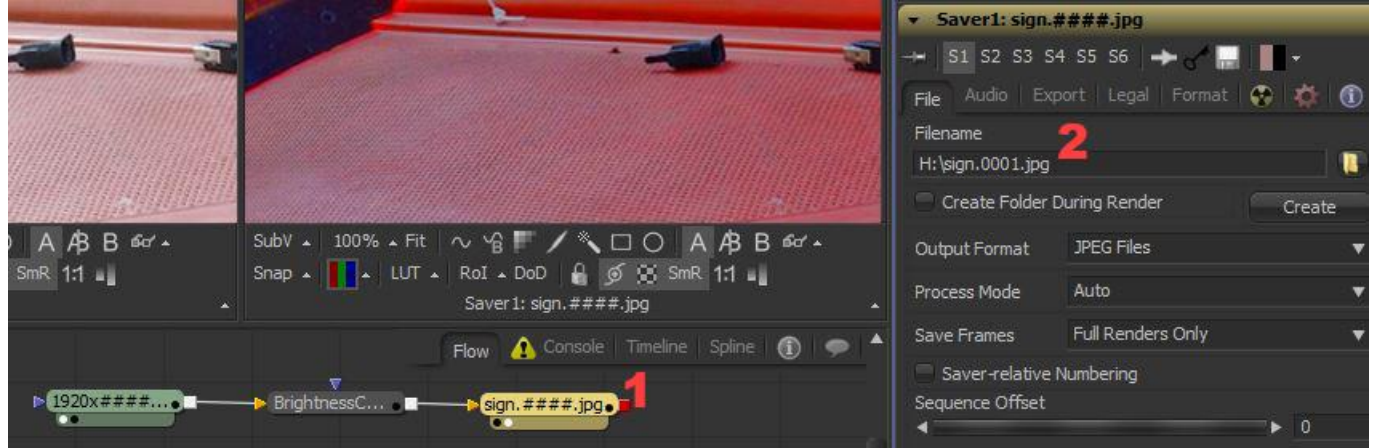

GreenScreen Clip Keyen und mit einem roten Hintergrund versehen. Die Farben der Pfeil-Dreiecke regeln die Reihenfolge. Gelb liegt hinter grün.

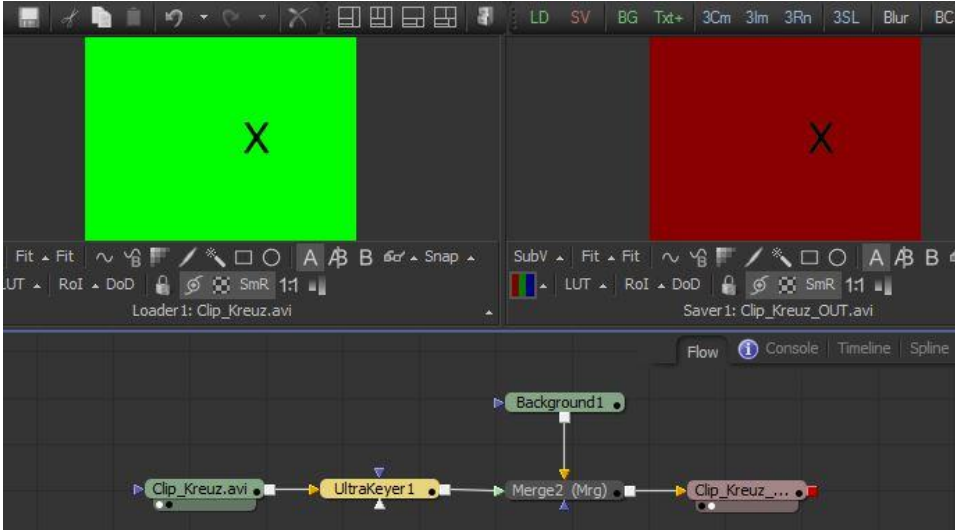

Mit dem "Rectangel" können <u>Bereiche maskiert</u> werden, die sonst beim Keyen übrig bleiben würden. Mit "MateControl" kann das <u>Keying-Ergebnis verbessert</u> werden.

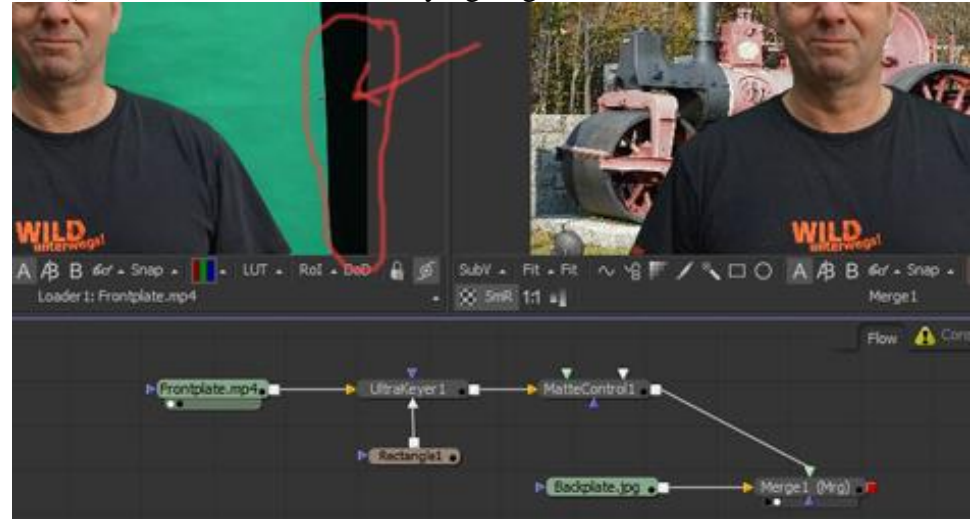

GreenScreen Clip Keyen und mit einem <u>verkleinerten roten Vordergrund</u> versehen. Mit "Letterbox" kann der rote Vordergrund verkleinert werden.

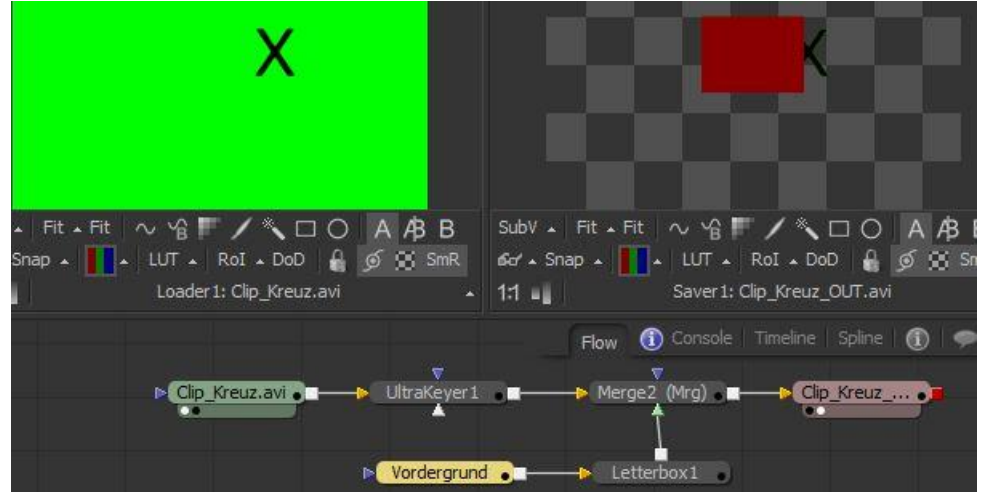

Tools | Transform | Scale | Wert (1) auf 0.6666666 setzen. Skaliert (2) von 1920x1080 (Full HD) auf 1280x720 (720p).

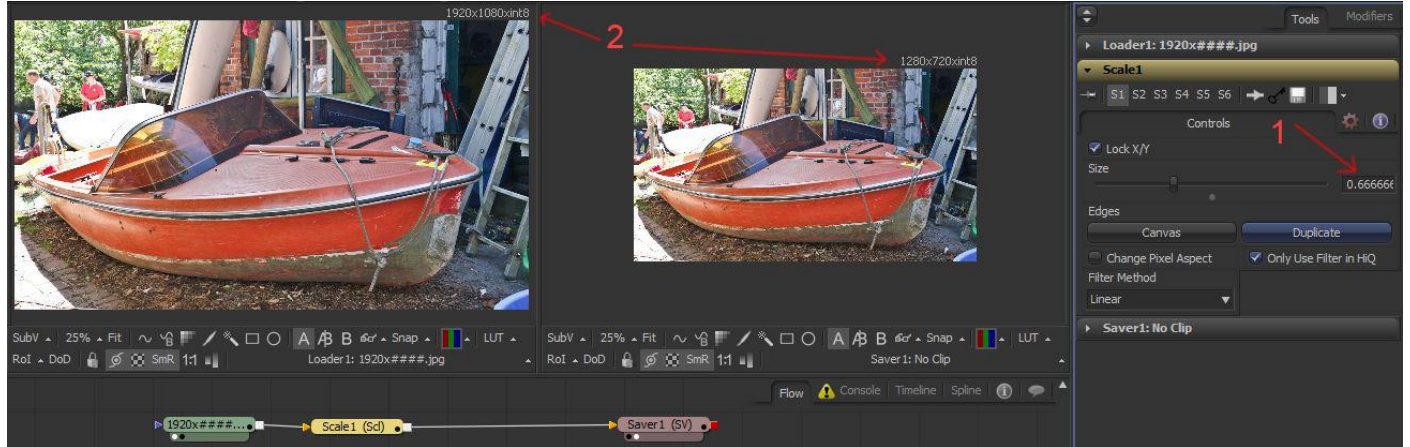

Tools | Color | Brightness/Contrast | Werte je nach Wunsch setzen.

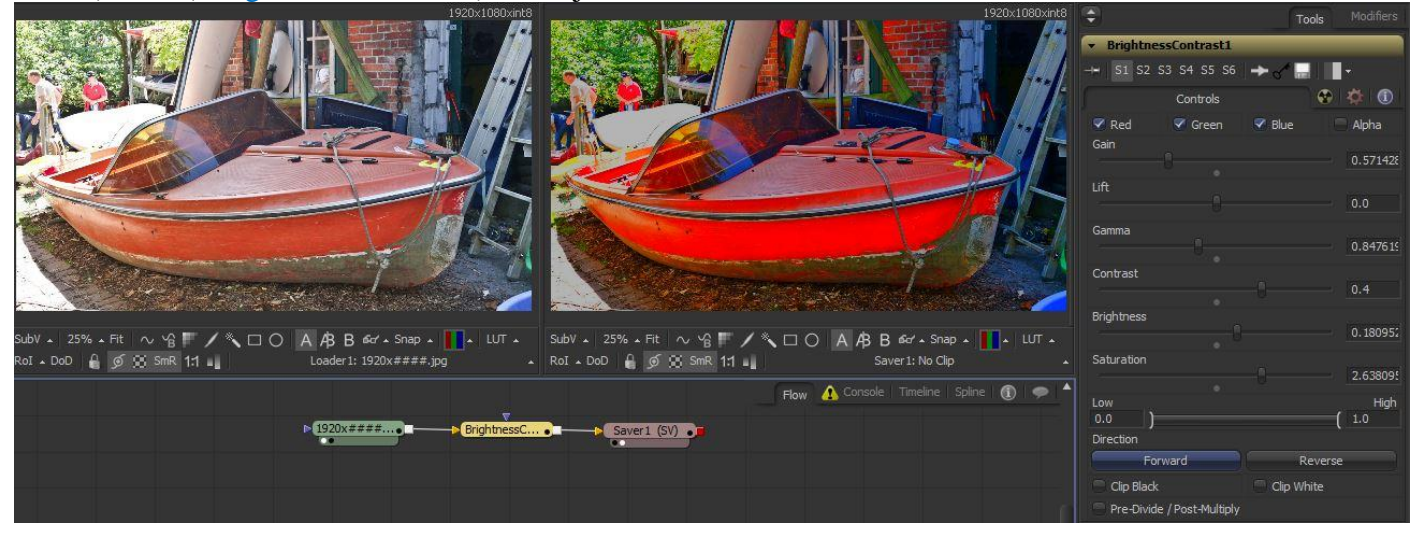